# BLE パケットの観測に基づく IoT 機器の把握支援システム

小林 佑太郎 † 谷口 義明 ‡,§ † 近畿大学大学院総合理工学研究科 ‡ 近畿大学情報学部 § 近畿大学情報学研究所

# 1 はじめに

我々の実生活の中では BLE (Bluetooth Low Energy) と呼ばれる近距離無線技術を搭載した IoT 機器 (以下、 BLE 機器) が広く活用されている。しかし、研究室、家 庭などの小規模組織では、IoT 機器が管理されておら ず、十分なセキュリティ対策が講じられていない場合 がある。そのような機器はサイバー攻撃を受けるだけ でなく、他の機器に危害を与える可能性がある。また、 BLE 機器を勝手に取り付け、取得した位置情報を悪用 するような事例もある [1]。管理されていない BLE 機器 や周囲の不審な BLE 機器を把握するためには、まず、 身の回りの BLE 機器を把握することが必要である。

本稿では、BLEパケットの観測に基づく IoT 機器の 把握支援システムを開発した。本システムはノート PC 上で動作するソフトウェアであり、Wi-Fi 機器の把握 システム [2] を発展させたものである。本システムで は、周囲にある BLE 機器の一覧表示、取得したアドレ スと実際の BLE 機器の対応付け、BLE 機器の位置を 探すナビゲーションが可能である。

# 2 IoT 機器把握支援システム

図1に本システムの概要、図2に本システムで表示さ れるGUIを示す。本システムはBLE機器から発信され るBLEパケットを利用した3つの機能を持つ。BLE機 器の一覧をGUI上に表示するアドレス一覧表示機能、 ユーザが位置を把握しているBLE機器と一覧に表示さ れているBLE機器のアドレスとの対応づけを行うため の表示アドレス対応づけ補助機能、ユーザがBLE機器 の場所を把握していない場合にユーザを対象のBLE機 器の方向に誘導するためのナビゲーション機能である。 以降、各機能を説明する。

#### 2.1 BLE 機器のアドレス一覧表示機能

本機能はユーザが GUI 上の List Display ボタンを押 下することで動作する。ボタン押下後、ノート PC 上 で受信可能な BLE アドバタイズパケットを取得、解析 し、ノート PC の周辺にある BLE 機器のアドレス等情 報一覧を GUI 上に自動的に表示する。本機能を使用す ることにより、周辺 BLE 機器のアドレス一覧の把握が 可能である。

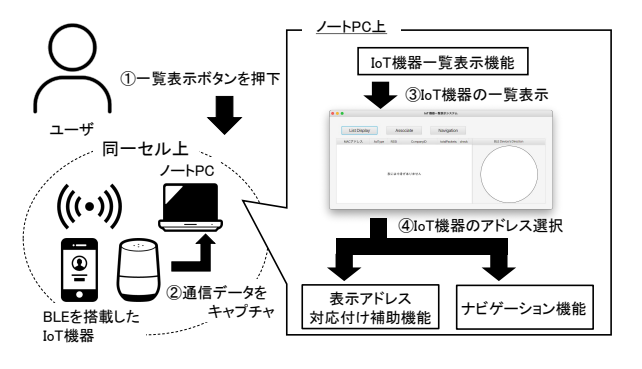

図 1: 提案システムの概要

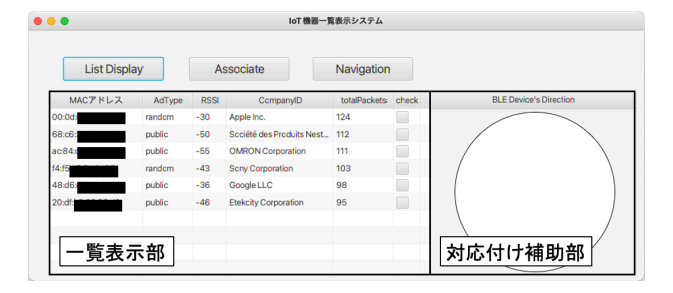

図 2: 提案システムの GUI

#### 2.2 表示アドレス対応付け補助機能

本機能は表示されたアドレスとユーザが位置を把握 している BLE 機器の対応付けを補助する機能である。 本機能では、ノート PC が BLE 機器に近づく場合に BLE 機器からブロードキャストされる BLE アドバタ イズパケットの RSSI が増加し、遠ざかる場合にはそ の RSSI が減少する傾向を利用する。

本機能を利用する場合、まず、ユーザは GUI 上の Associate ボタンを押下する。この時、一覧に表示さ れているエントリのチェックボックス全てにチェックが 入る。その後、ユーザは Approch ボタンを押下して対 応付けを行いたい BLE 機器に対して近づき、その後、 Leave ボタンを押下して対象の BLE 機器から離れる。 システムは、Approach ボタンが押下された後に RSSI が増大し、Leave ボタンが押下された後に RSSI が減 少したエントリを、該当の機器のエントリの候補とし、 チェックボックスのチェックを残す。このことにより、表 示されたアドレスとユーザが位置を把握している BLE 機器の対応付けを支援できる。

### 2.3 ナビゲーション機能

本機能はシステムに表示されるアドレスを持つ BLE 機器の設置されている場所にユーザを誘導する機能で ある。本機能では、一覧に表示されているアドレスの

IoT Device Grasp System Based on Observation of BLE Packets

<sup>†</sup>Yutaro Kobayashi ‡,§Yoshiaki Taniguchi

<sup>†</sup>Graduate School of Science and Engineering, Kindai University

<sup>‡</sup>Faculty of Informatics, Kindai University

<sup>§</sup>Cyber Informatics Research Institute, Kindai University

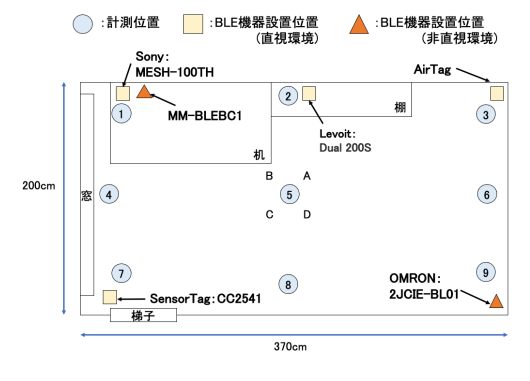

図 3: 実験環境

機器とノート PC の間にユーザ割り込むと RSSI が減 少することを利用する。

本機能を利用する場合、まず、ユーザは、一覧の中か ら設置場所を検索したい BLE 機器のエントリのチェッ クボックスを押下し、GUI 上の Navigation ボタンを押 下する。続いて、ユーザはその場でシステムの動作す るノート PCを持ちゆっくりと回転する。その後、シス テムは、対象のアドレスを持つ BLE パケットの RSSI が減少している方向と反対側の方向に対象の BLE 機 器があると推定し、ユーザを推定した方向へ誘導する。 ユーザが対象の BLE 機器を発見した場合、ユーザは表 示アドレス対応付け機能を利用して、アドレスと対象 の BLE 機器を関連付ける。

## 3 基礎評価

本稿で検討した機能の実現可能性を示すための基礎 評価実験を行なった。実験を行った部屋のレイアウト と BLE 機器の設置場所、計測位置を図 3 に示す。実 験では、本システムを動作させる PC (Raspberry Pi 4 Model B、Linux raspberrypi 5.15.61) と MAC アドレ スまたは製品情報を把握している BLE 機器 (以下、対 象 BLE 機器) を 6 台使用した。

#### 3.1 表示アドレス対応付け補助機能の基礎評価

まず、表示アドレス対応付け補助機能の実現可能性 を評価するための実験を行った。この実験では、図3 の1~9の各位置に実験用 PC を設置し、3分間 BLE パケットを観測した。

図4は、各計測位置における各対象 BLE 機器からの RSSI の平均値を示したものである。図3と図4で表す ように、BLE 機器が直視環境、非直視環境のいずれの 場合においても、計測位置が対象 BLE 機器に最も近い 場合に RSSI が最も高くなることがわかる。

### 3.2 ナビゲーション機能の基礎評価

次に、ナビゲーション機能の実現可能性を評価する 実験を行った。この実験では、図3の計測位置5でユー ザが実験用 PC を持ち、A~D の4方向それぞれを向 いて、3分間 BLE パケットを観測した。

図5は、計測位置5で方向A~Dを向いた時の各対 象BLE機器からのRSSIの平均値を示している。直視

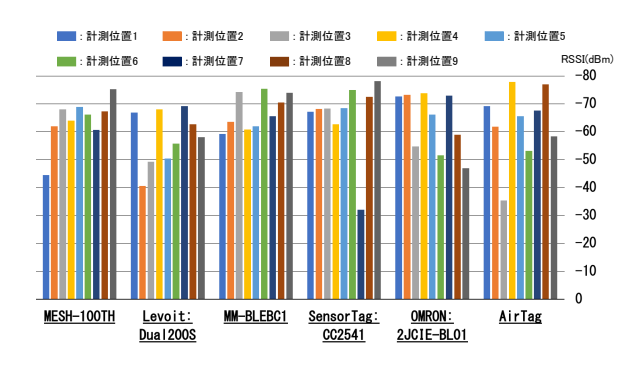

図 4: 表示アドレス対応付け補助機能の評価実験結果

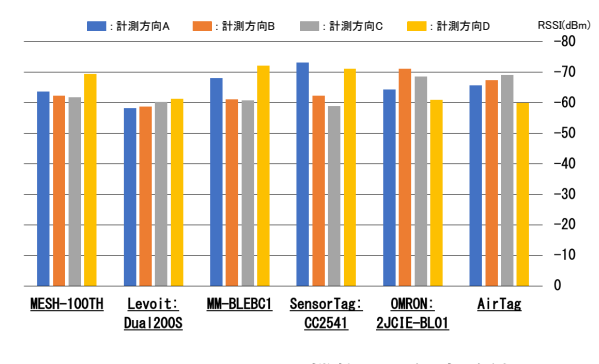

図 5: ナビゲーション機能の評価実験結果

環境、非直視環境のいずれの場合でも、ユーザが対象 BLE 機器の反対方向を向いている場合に RSSI が最も 低くなることがわかる。

# 4 おわりに

本稿では、BLEパケットの観測に基づくBLEを搭載 した IoT 機器の把握支援システムの提案と開発を行っ た。また、本システムの表示アドレス対応付け補助機 能、ナビゲーション機能の実現可能性を示すための基 礎評価を行った。

# 謝辞

本研究の一部は科学研究費(19K11934)の助成を受けたものである。ここに記して謝意を表す。

#### 参考文献

- Barua, A., Al Alamin, M. A., Hossain, M. S. and Hossain, E.: Security and Privacy Threats for Bluetooth Low Energy in IoT and Wearable Devices: A Comprehensive Survey, *IEEE Open Jour*nal of the Communications Society, Vol. 3, pp. 251–281 (2022).
- [2] 江川悠斗,谷口義明,井口信和:無線フレームの観測に基づく IoT 機器の把握支援システム,情報処理学会論文誌, Vol. 62, pp. 1298–1306 (2021).